## Mac Guide: Microsoft Word 2016 Format Painter

Format painter is used to copy formatting from one part of your document, and apply it to another part of your document.

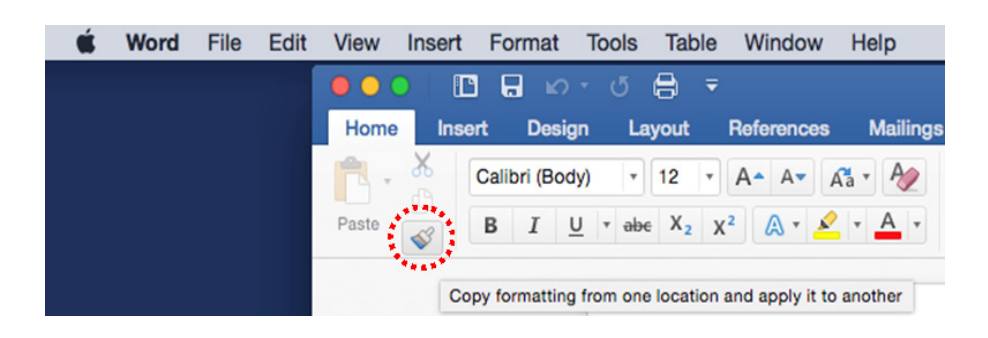

- 1. Highlight the text with the formatting you want to use in another part of your document
- 2. Click on the Format Painter icon
- 3. Highlight the text you want to change, and it will change to the copied format.

NB. Double click on Format Painter - it will stay highlighted. This allows you to apply the same formatting to text in multiple places in your document.

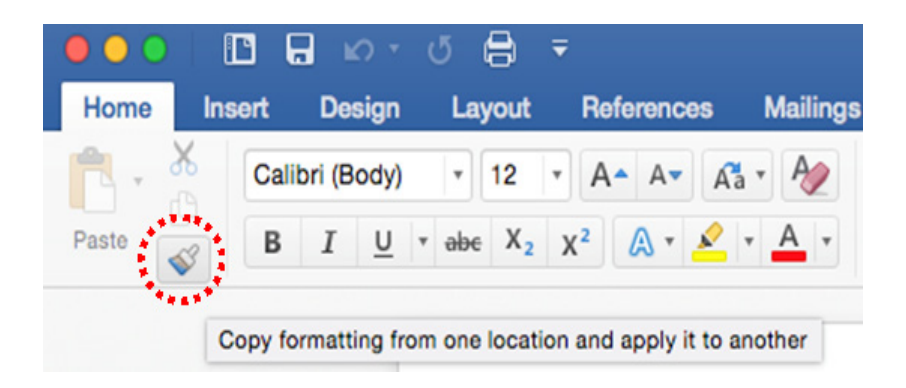

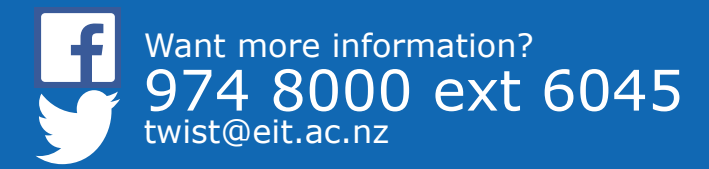

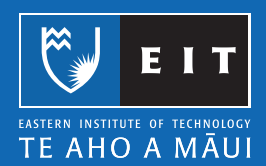